# Lochwettspiel

Für Lochwettspiele (Matchplay) können die Ergebnisse in allen Varianten eingeben und ans Intranet übertragen werden, egal ob als + für "Loch gewonnen" oder "-" für Loch verloren oder als Schläge.

## Erklärungen

Bei Lochwettspielen (Matchplay) spielen die Spieler einzeln (oder in Vierer-Lochwettspielen zu zweit) gegeneinander. Üblicherweise wird beim Ergebnis jeweils nur festgestellt, wer ein Loch gewonnen oder verloren hat, ober ob das Loch unentschieden beendet wurde.

Im Netto-Lochspiel gibt es für die Verteilung der Vorgabenstriche zwei Varianten:

- Laut DGV-Empfehlung seit 2016, sind Vorgabenschläge besser auf den Löchern zu geben, deren Vorgabenverteiler-Schlüssel zwischen dem Playing Handicap des besseren Spielers und dem des schwächeren Spielers liegt, da dies gerechter ist. Diese Variante ist seitdem in PC CADDIE als Standard voreingestellt.
- Bis 2015 war es in PC CADDIE so, dass die Differenz des Playing Handicap der Gegner nach der Vorgabenverteilung aufsteigend, beginnend mit dem schwersten Loch, gegeben wurde. Falls Sie diese alte Verteilung wünschen, deaktivieren Sie die neue Standardeinstellung: *zur Verteilung auf die Differenzlöcher*.

## **Netto-Lochwettspiel Einzel**

### Turniereinstellungen allgemein

#### Turniere anlegen allgemeines

Stellen Sie in den Grundeinstellungen des Turniers die Spielform auf "Einzel" und die "Zählweise" auf Lochwettspiel (Matchplay). Sehr oft wird hier mit HCP-Faktor 3/4 gerechnet. Beachten Sie Ihre Ausschreibung!

| 21074 - 17.09.21 - Teilnehmer: 0 / Gäste: 0 ? X                            |                        |  |  |  |  |  |  |  |  |  |
|----------------------------------------------------------------------------|------------------------|--|--|--|--|--|--|--|--|--|
| Name, Datum, Platz                                                         | 4                      |  |  |  |  |  |  |  |  |  |
| Kürzel 21074 Name Lochwettspiel                                            | o Projekt              |  |  |  |  |  |  |  |  |  |
| Lochzahl 18 (36 -> 2 Runden, max, 108 -> 6 Runden)                         | + Neu                  |  |  |  |  |  |  |  |  |  |
| Datum 17.09.21                                                             | ✓ <u>S</u> ichern F11  |  |  |  |  |  |  |  |  |  |
| Platz 9001.1.1.6 Sonnenschein - AB = ••• <u>M</u> ehrere Plätze im Turnier | 🗍 L <u>ö</u> schen     |  |  |  |  |  |  |  |  |  |
| Hcp-Grenze der Abschläge Herren -/-/54,0/-/-/-                             | C Kopieren             |  |  |  |  |  |  |  |  |  |
| Damen -/-/-/54,0/-                                                         | 🔦 Spieler              |  |  |  |  |  |  |  |  |  |
| Ausschreibung                                                              | 🟆 <u>E</u> rgebnisse   |  |  |  |  |  |  |  |  |  |
| HCP-GrenzeMeldungRechnen Hcp-Faktor 3/4                                    | ᡖ <u>D</u> rucken 🛛 F8 |  |  |  |  |  |  |  |  |  |
| Zählweise Lochwettspiel                                                    | Nenngeld               |  |  |  |  |  |  |  |  |  |
| (i) Informationen                                                          | → Abschluss            |  |  |  |  |  |  |  |  |  |
| Stechen Schwerste 💌 9, 6, 3, 1                                             | 💮 Internet             |  |  |  |  |  |  |  |  |  |
| Blind-Hole Nein 🔻                                                          | P:∥0 Online            |  |  |  |  |  |  |  |  |  |
| <u>A</u> usschreib-Text P <u>i</u> n-Positions                             |                        |  |  |  |  |  |  |  |  |  |
| Intern/Gäste Offen 💌 Preise/Kategorien Teamwertung                         |                        |  |  |  |  |  |  |  |  |  |
| Ċ                                                                          | 📑 Ende                 |  |  |  |  |  |  |  |  |  |

### Einstellung - Verteilung der Striche

Neben der Spielform klicken Sie auf "Spezial", um die Einstellungen für die Verteilung der Vorgabestriche zu sehen oder bei Bedarf zu ändern. Lesen Sie hierzu auch weiter ungen: Verteilung der Striche auf Scorekarte.

| Spezielle Turnier-Konfiguration                                | ×                   |
|----------------------------------------------------------------|---------------------|
| Wählen Sie hier diese Einstellungen zur Berechnung im Turnier. | <b>√</b> <u>о</u> к |
| Handicaps: <u>R</u> undung: Automatik                          | X Abbruch           |
| Immer Handicaps der 1. Runde beibehalten                       |                     |
| Preisklasseneinteilung anhand <u>T</u> urnierhandicap          |                     |
|                                                                |                     |
|                                                                |                     |
| Im Lochwettspiel auf die Differenzlöcher verteilen             |                     |
| CR-Ausgleich konfigurieren:                                    |                     |
|                                                                |                     |
|                                                                |                     |
| Par-Ausgieich bei unterschiedlichen Pars                       |                     |
|                                                                |                     |
|                                                                |                     |
|                                                                |                     |
|                                                                |                     |
| Unterschiedliche Spielformen f ür die einzelnen Runden         |                     |
|                                                                |                     |
| Spezielle Formel zur Hcp-Berechnung                            |                     |
| Individuelle Stableford-Punkte festlegen                       |                     |
|                                                                |                     |

### Startliste

Erstellen Sie wie gewohnt eine Startliste, indem Sie lediglich die beiden Spieler, die gegeneinander spielen sollen, in eine 2er Partie einteilen.

| St         | artlis        | te: Flūh          | ıli Sōre        | enberg 18 Loch, 1   | . Runde                  | e - 14.10.20          |              |                    |               | ? _     | × |
|------------|---------------|-------------------|-----------------|---------------------|--------------------------|-----------------------|--------------|--------------------|---------------|---------|---|
| <u>W</u> e | ttspiel       | Be <u>a</u> rbeit | en <u>S</u> ort | ieren + Formatieren | <u>B</u> lock <u>P</u> u | ffer <u>D</u> rucken  | <u>I</u> nfo | Speic <u>h</u> ern | <u>E</u> nde  |         |   |
|            |               |                   |                 |                     |                          |                       |              |                    | Rückgär       | ngig    |   |
|            | Gruppe        | : 3/3-9           | Spieler: (      | 5/6                 |                          |                       |              | automa             | tische Partie | grösse: | 2 |
|            | Тее           | Zeit              | Sukz            | Name                |                          | HCP                   | Clu          | Ь                  | Prior.        |         |   |
|            | 1             | 10:00             | smbe            | Schmedding, Benedik | ct                       | -                     |              |                    |               |         |   |
|            |               |                   | hoca            | Hodel, Carmela      |                          |                       |              |                    |               |         |   |
|            | 1             | 10:08             | muma            | Mustermann, Prof. M | ах                       |                       |              |                    |               |         |   |
|            |               |                   | hea1            | Heck, Axel          |                          |                       |              |                    |               |         |   |
|            | 1             | 10:16             | spma            | Spangenberg, Marc   |                          |                       |              |                    |               |         |   |
|            |               |                   | sosu            | Sonnenschein, Susan | ne                       |                       |              |                    |               |         |   |
|            |               |                   |                 |                     |                          |                       |              |                    |               |         |   |
|            |               |                   |                 |                     |                          |                       |              |                    |               |         |   |
|            |               |                   |                 |                     |                          |                       |              |                    |               |         |   |
|            |               |                   |                 |                     |                          |                       |              |                    |               |         |   |
|            |               |                   |                 |                     |                          |                       |              |                    |               |         |   |
|            |               |                   |                 |                     |                          |                       |              |                    |               |         |   |
|            |               |                   |                 |                     |                          |                       |              |                    |               |         |   |
|            |               |                   |                 |                     |                          |                       |              |                    |               |         |   |
|            |               |                   |                 |                     |                          |                       |              |                    |               |         |   |
|            |               |                   |                 |                     |                          |                       |              |                    |               |         |   |
|            |               |                   |                 |                     |                          |                       |              |                    |               |         |   |
|            |               |                   |                 |                     |                          |                       |              |                    |               |         |   |
|            |               |                   |                 |                     |                          |                       |              |                    |               |         |   |
|            |               |                   |                 |                     |                          |                       |              |                    |               |         |   |
|            |               |                   |                 |                     |                          |                       |              |                    |               |         |   |
|            |               |                   |                 |                     |                          |                       |              |                    |               |         |   |
|            |               |                   |                 |                     |                          |                       |              |                    |               |         |   |
|            |               |                   |                 |                     |                          |                       |              |                    |               |         |   |
|            |               |                   |                 |                     |                          |                       |              |                    |               |         |   |
|            |               |                   |                 |                     |                          |                       |              |                    |               |         |   |
|            |               |                   |                 |                     |                          |                       |              |                    |               |         |   |
|            |               |                   |                 |                     |                          |                       |              |                    |               |         |   |
|            |               |                   |                 |                     |                          |                       |              |                    |               |         |   |
|            |               |                   |                 |                     |                          |                       |              |                    |               |         |   |
|            |               |                   |                 |                     |                          |                       |              |                    |               |         |   |
|            |               |                   |                 |                     |                          |                       |              |                    |               |         |   |
|            |               |                   |                 |                     |                          |                       |              |                    |               |         |   |
|            |               |                   |                 |                     |                          |                       |              |                    |               |         |   |
|            | ✓ <u>L</u> ac | lesperre          |                 | ✓ Löschsperre       | $\checkmark$             | <u>T</u> ausch-Sperre | 2            |                    |               |         |   |

Nach dem Handicapabgleich, den Sie wie gewohnt über das Intranet machen, sehen Sie auf der aktuellen Startliste die ermittelte Differenz der Vorgaben der beiden Partner (Der bessere Spieler wird auf Null gesetzt, der schwächere Spieler bekommt die Differenz der Vorgaben).

## Lochwettspieltest - 29.10.2015

### Startliste

Einzel - Lochwettspiel; 162 Löcher, 1. Runde Handicap-Faktor: 3/4

|   | 1-1 | 8 GC Budersand | Herren:<br>Damen:                  | WEISS<br>BLAU | Par: 72<br>Par: 72 | Slope: 139<br>Slope: 141 | Course: 74.0<br>Course: 76.9 |                 | Stand: 15.01.16, 16:28 Uhr |
|---|-----|----------------|------------------------------------|---------------|--------------------|--------------------------|------------------------------|-----------------|----------------------------|
|   | Tee | Zeit           | Name, Vorname                      |               |                    | Inform                   | ation                        | Hcp.            |                            |
| 1 | 1   | 10:00          | Arrold, Charly<br>Turket, Valen    |               |                    | Sagogr<br>Langer         | ı<br>stein                   | 0.0<br>3,9/+4   |                            |
| 2 | 1   | 10:08          | Adamit, 1001aan<br>Hacit, Alaad    |               |                    | HH Hit<br>Witten         | tfeld<br>beck                | 2,2<br>2,8/ 0   |                            |
| 3 | 1   | 10:16          | Soture Rade<br>Turanii Dr. Balan   | ter Dran      |                    | Sagogr<br>Lärche         | nhof, GC Gut                 | 0,0<br>8,3/+8   |                            |
| 4 | 1   | 10:24          | Tutten Bentrard<br>Adeben Herco    |               |                    | Ennets<br>VcG            | ee                           | 4.2<br>4.9/+1   |                            |
| 5 | 1   | 10:32          | Sergerson, Josef<br>Arrel, Arresta |               |                    | Auslan<br>Langer         | d-Gast<br>stein              | 10,5<br>10,5/+2 |                            |

### Scorekarte - Verteilung der Striche schwerste Löcher

So sah die Standardverteilung auf der Zählkarte früher aus: Der schwächere Spieler erhält 3/4 der Differenz zwischen den Vorgaben beider Spieler; aufsteigend verteilt auf die schwersten Löcher, beginnend mit der Vorgabe 1:

| Test lochwettspiel 10.06.15 |                                   |                 |        |       |      |               |      |                 |           |    |        |        |          |   |
|-----------------------------|-----------------------------------|-----------------|--------|-------|------|---------------|------|-----------------|-----------|----|--------|--------|----------|---|
| Einzel                      | Einzel - Lochwettspiel; 18 Locher |                 |        |       |      |               |      |                 |           |    |        |        |          |   |
|                             |                                   | t (2            | 5,0)// | ~     | (17  | (,4)          |      | 18 Lä           | ocher,    | GC | Schlo  | ss Lar | ngenstei | n |
|                             |                                   | 1               | Fee 1, | 10:00 | Uhr  | c 71.         | 5/51 | +5/0            | 97RC<br>) | 10 | R: 73. | //5    | lope: 13 | 1 |
|                             | Loch                              | Welss<br>Herren | GELB   | BLAU  | ROT  | Vorg<br>Vert. | Par  | Spieler<br>abh1 | abel      |    |        |        |          |   |
|                             | 1                                 | 382             | 355    | 332   | 332  | 5             | 4    | /               |           |    |        |        | 1        |   |
|                             | 2                                 | 396             | 372    | 324   | 324  | 3             | 4    | /               |           |    |        |        |          |   |
|                             | 3                                 | 486             | 466    | 466   | 413  | 7             | 5    |                 |           |    |        |        |          |   |
|                             | 4                                 | 346             | 319    | 279   | 279  | 13            | 4    |                 |           |    |        |        |          |   |
|                             | 5                                 | 203             | 188    | 154   | 154  | 11            | 3    |                 |           |    |        |        | ale .    |   |
|                             | 6                                 | 364             | 333    | 293   | 293  | 9             | 4    |                 |           |    |        |        | t Zäl    |   |
|                             | 7                                 | 137             | 117    | 96    | 96   | 17            | 3    |                 |           |    |        |        | chrif    |   |
|                             | 8                                 | 360             | 343    | 302   | 302  | 1             | 4    | /               |           |    |        |        | Iters    |   |
|                             | 9                                 | 433             | 433    | 411   | 380  | 15            | 5    |                 |           |    |        |        | 5        |   |
|                             | Out                               | 3107            | 2926   | 2657  | 2573 |               | 36   |                 |           |    |        |        |          |   |
|                             | 10                                | 399             | 374    | 343   | 343  | 6             | 4    |                 |           |    |        |        |          |   |
|                             | 11                                | 339             | 320    | 275   | 275  | 16            | 4    |                 |           |    |        |        |          |   |
|                             | 12                                | 391             | 372    | 336   | 336  | 8             | 4    |                 |           |    |        |        |          |   |
|                             | 13                                | 170             | 160    | 136   | 136  | 18            | 3    |                 |           |    |        |        |          |   |
|                             | 14                                | 467             | 452    | 452   | 408  | 10            | 5    |                 |           |    |        |        |          |   |
|                             | 15                                | 536             | 505    | 443   | 443  | 4             | 5    | /               |           |    |        |        |          |   |
|                             | 16                                | 201             | 180    | 155   | 155  | 14            | 3    |                 |           |    |        |        |          |   |
|                             | 17                                | 416             | 390    | 346   | 346  | 2             | 4    | /               |           |    |        |        |          |   |
|                             | 18                                | 317             | 304    | 253   | 253  | 12            | 4    |                 |           |    |        |        |          |   |
|                             | In                                | 3236            | 3057   | 2739  | 2695 |               | 36   |                 |           |    |        |        | ele      |   |
| •                           | Out                               | 3107            | 2926   | 2657  | 2573 |               | 36   |                 |           |    |        |        | t Sp     |   |
|                             | Tot.                              | 6343            | 5983   | 5396  | 5268 |               | 72   |                 |           |    |        |        | chrift   |   |
|                             | SR                                | 128             | 129    | 133   | 131  | Нср           |      |                 |           |    |        |        | ters     |   |
|                             | CR                                | 73.8            | 71.6   | 74.3  | 73.7 | Net.          |      |                 |           |    |        |        | 5        |   |

### Scorekarte - Verteilung der Striche Differenzlöcher

Gemäß DGV werden die Vorgabenschläge besser auf den Löchern (=Differenzlöcher) gegeben, deren Vorgabenverteilerschlüssel zwischen dem Course Handicap des besseren Spielers und der des schwächeren Spielers liegt. Dies ist gerechter für ein Lochwettspiel.

Bedeutet: Da gegeneinander gespielt wird, werden auf das volle Course Handicap bezogen, alle Striche entfernt, die beide Spieler bei voller Vorgabe (oder 3/4) bekommen würden. Übrig bleiben nur die Striche auf den sogenannten "Differenzlöchern"; die Löcher, an denen nur der schwächere Spieler (bei voller oder 3/4 Vorgabe) zusätzlich Striche bekommen würde.

Beispiel Mit Handicapfaktor 3/4:

Zuerst wird die Differenz des vollen Course Handicaps der Partner ermittelt, davon dann 3/4 gerechnet und gerundet, dann wird noch geschaut, was der bessere Spieler einzeln mit HCP Faktor 3/4 für eine Vorgabe hat (in unserem Beispiel wäre das die Vorgabe 17), daher beginnen die Vorgabenstriche auf der Scorekarte mit der Vorgabe 18, dann 1, 2, 3, und 4.

| Test lochwettspiel 10.06.15 |                                                        |                 |       |       |      |                |     |                 |      |  |  |        |   |
|-----------------------------|--------------------------------------------------------|-----------------|-------|-------|------|----------------|-----|-----------------|------|--|--|--------|---|
| -                           | (25.0) / (17.4) 18 Löcher, GC Schloss Langenstein      |                 |       |       |      |                |     |                 |      |  |  |        |   |
|                             | GELB CR: 71.6 / Slope: 129 / ROT CR: 73.7 / Slope: 131 |                 |       |       |      |                |     |                 |      |  |  |        |   |
|                             | -                                                      |                 | ee 1, | 10:00 | Uhr  |                |     | +5/0            | )    |  |  | <br>   | _ |
|                             | ğ                                                      | Weiss<br>Herren | GELB  | BLAU  | ROT  | Vorg.<br>Vert. | Par | Spieler<br>abh1 | abel |  |  |        |   |
|                             | 1                                                      | 382             | 355   | 332   | 332  | 5              | 4   |                 |      |  |  | 1      |   |
|                             | 2                                                      | 396             | 372   | 324   | 324  | 3              | 4   | /               |      |  |  | 1      |   |
|                             | 3                                                      | 486             | 466   | 466   | 413  | 7              | 5   |                 |      |  |  | 1      |   |
|                             | 4                                                      | 346             | 319   | 279   | 279  | 13             | 4   |                 |      |  |  | 1      |   |
|                             | 5                                                      | 203             | 188   | 154   | 154  | 11             | 3   |                 |      |  |  | jā     |   |
|                             | 6                                                      | 364             | 333   | 293   | 293  | 9              | 4   |                 |      |  |  | 12     |   |
|                             | 7                                                      | 137             | 117   | 96    | 96   | 17             | 3   |                 |      |  |  | chrift |   |
|                             | 8                                                      | 360             | 343   | 302   | 302  | 1              | 4   | /               |      |  |  | ters   |   |
|                             | 9                                                      | 433             | 433   | 411   | 380  | 15             | 5   |                 |      |  |  | 5      |   |
|                             | Out                                                    | 3107            | 2926  | 2657  | 2573 |                | 36  |                 |      |  |  | ]      |   |
|                             | 10                                                     | 399             | 374   | 343   | 343  | 6              | 4   |                 |      |  |  | ]      |   |
|                             | 11                                                     | 339             | 320   | 275   | 275  | 16             | 4   |                 |      |  |  | ]      |   |
|                             | 12                                                     | 391             | 372   | 336   | 336  | 8              | 4   |                 |      |  |  | ]      |   |
|                             | 13                                                     | 170             | 160   | 136   | 136  | 18             | 3   | /               |      |  |  | 1      | ı |
|                             | 14                                                     | 467             | 452   | 452   | 408  | 10             | 5   |                 |      |  |  | 1      |   |
|                             | 15                                                     | 536             | 505   | 443   | 443  | 4              | 5   | /               |      |  |  | 1      |   |
|                             | 16                                                     | 201             | 180   | 155   | 155  | 14             | 3   |                 |      |  |  |        |   |
|                             | 17                                                     | 416             | 390   | 346   | 346  | 2              | 4   | /               |      |  |  |        |   |
|                             | 18                                                     | 317             | 304   | 253   | 253  | 12             | 4   |                 |      |  |  | ]      |   |
|                             | In                                                     | 3236            | 3057  | 2739  | 2695 |                | 36  |                 |      |  |  | eler   |   |
|                             | Out                                                    | 3107            | 2926  | 2657  | 2573 |                | 36  |                 |      |  |  | t Spi  |   |
|                             | Tot.                                                   | 6343            | 5983  | 5396  | 5268 |                | 72  |                 |      |  |  | chrift |   |
|                             | SR                                                     | 128             | 129   | 133   | 131  | Нср            |     |                 |      |  |  | ters   |   |
|                             | CR                                                     | 73.8            | 71.6  | 74.3  | 73.7 | Net.           |     |                 |      |  |  | 5      |   |

### Ergebniseingabe

Für die Ergebniseingabe haben Sie mehrere Möglichkeiten, und können diese auch mischen innerhalb eines Turnieres, je nachdem, wie die Spieler die Scorekarten des Lochwettspiels gefüllt haben! Grundsätzlich sehen Sie den jeweiligen Lochwettspielgegner bei der Eingabe in der Anzeige.

#### Variante 1 - Summenergebnis

Sobald nur 1 Ergebnis z.B. 2up eingegeben wird bei Brutto, füllt sich das Nettofeld automatisch (das nicht gebraucht wird). Ausserdem füllen sich die Ergebnisfelder des Gegners automatisch analog mit 2down.

| renx (aure)                                                                                                    | PC CADDIE Gast D                                                                                                    | 46,0P /0.0     | ( ≡                                                                            |
|----------------------------------------------------------------------------------------------------|----------------------------------------------------------------------------------------------------|----------------|--------------------------------------------------------------------------------|
| etra (tupe)                                                                                                    | Migros GolfCard                                                                                                    | 36,0           | 1. Runde                                                                       |
| Ergebnis-Typ                                                                                                    | Summen-Ergebnisse                                                                                                    | *              |                                                                                |
| Brutto                                                                                                    | 200                                                                                                    |                |                                                                                |
| Netto                                                                                                    | 20p                                                                                                    |                | ✓ <u>S</u> ichern                                                              |
| Netto                                                                                                    | 200                                                                                                    |                | R <u>ü</u> ckgän                                                               |
| Hierkännen Cie d                                                                                                    | rekt die Endergeboirse der Matcholaus eingebon                                                                                                    | Dahai wardan   | <u> T</u> eamwe                                                                |
| die folgenden For                                                                                                    | nate erkannt:                                                                                                    | . Dabei werden | 🕅 Re <u>s</u> et                                                               |
|                                                                                                    |                                                                                                    |                |                                                                                |
|                                                                                                    |                                                                                                    |                | ••• Pers-Edit                                                                  |
| even oder geteilt :<br>2up oder 2auf = El<br>2down oder 2upt                                                                                     | : ausgeglichen<br>gebnis beim Sieger<br>r = Fraeboic beim Verlierer                                                                                                    |                | •••• Pers-Ed <u>i</u> t                                                        |
| even oder geteilt =<br>2up oder 2auf = Ei<br>2down oder 2unte<br>3&1 = Ergebnis mi                                                               | ausgeglichen<br>gebnis beim Sieger<br>r = Ergebnis beim Verlierer<br>: vorzeitigem Ende<br>sis mit vorzeitigem Ende                                                                               |                | •••• Pers-Ed <u>i</u><br><u>D</u> rucken<br>()) <u>V</u> orlesen               |
| even oder geteilt =<br>2up oder 2auf = Er<br>2down oder 2unte<br>3&1 = Ergebnis mi<br>3down&1 = Ergebr<br>given oder gegebe                      | = ausgeglichen<br>gebnis beim Sieger<br>r = Ergebnis beim Verlierer<br>: vorzeitigem Ende<br>nis mit vorzeitigem Ende aus Verlierersicht<br>n                                                     |                | •••• Pers-Ed <u>i</u><br><u>D</u> rucken<br>•) <u>V</u> orlesen<br>Nächsten    |
| even oder geteilt :<br>2up oder 2auf = Er<br>2down oder 2unte<br>3&1 = Ergebnis mi<br>3down&1 = Ergebr<br>given oder gegebe<br>Hinter dem Ergebr | e ausgeglichen<br>gebnis beim Sieger<br>r = Ergebnis beim Verlierer<br>: vorzeitigem Ende<br>nis mit vorzeitigem Ende aus Verlierersicht<br>n<br>nis kann nach Komma noch eine Stechinformatio    | n folgen.      | Pers-Ed <u>i</u> Drucken     Drucken     Drucken     Nachster                  |
| even oder geteilt =<br>2up oder 2auf = E<br>2down oder 2unte<br>3&1 = Ergebnis mi<br>3down&1 = Ergebi<br>given oder gegebe<br>Hinter dem Ergebr  | e ausgeglichen<br>gebnis beim Sieger<br>er = Ergebnis beim Verlierer<br>vorzeitigem Ende<br>nis mit vorzeitigem Ende aus Verlierersicht<br>n<br>nis kann nach Komma noch eine Stechinformatio     | n folgen.      | •••• Pers-Ed <u>i</u><br>Drucken<br>()) <u>V</u> orlesen<br>Nächster<br>Leader |
| even oder geteilt =<br>2up oder 2auf = E<br>2down oder 2unte<br>3&1 = Ergebnis mi<br>3down&1 = Ergeb<br>given oder gegebe<br>Hinter dem Ergebr   | e ausgeglichen<br>igebnis beim Sieger<br>er = Ergebnis beim Verlierer<br>: vorzeitigem Ende<br>nis mit vorzeitigem Ende aus Verlierersicht<br>in<br>nis kann nach Komma noch eine Stechinformatio | n folgen.      | Pers-Ed <u>i</u> Drucken     ①     Vorlesen     Nächster     Leader            |

#### Variante 2 - Loch verloren oder gewonnen

Stellen Sie auf "Lochergebnisse" und geben Sie wie folgt ein:

- Loch gewonnen: +
- Loch verloren: -
- Unentschieden: 0 (Null)
- nicht angetreten oder das Spiel als gewonnen gegeben: given

| Ergebni           | Ergebnisse: Flühli Sörenberg 18 Loch - 14.10.20 ? X |                   |                                    |                     |       |                              |               |       |       |          |     |                         |     |
|-------------------|-----------------------------------------------------|-------------------|------------------------------------|---------------------|-------|------------------------------|---------------|-------|-------|----------|-----|-------------------------|-----|
| Schmed<br>Mustern | ding, E<br>nann, F                                  | Benedi<br>Prof. N | i <mark>kt (smt</mark><br>/lax (mi | o <b>e)</b><br>uma) |       | Golfclub Sor<br>Flühli Sören | nnenh<br>berg | of    |       | 30.0<br> |     | ● ≡<br>1. Runde         | •   |
| Ergebnis          | s-Typ                                               |                   | Lo                                 | chergeb             | nisse |                              |               |       |       |          | )   | Spieler                 | Þ   |
| _                 |                                                     |                   |                                    |                     |       |                              |               |       |       |          |     | smbe<br>4/6             |     |
| Loch              | Par                                                 | vv                | Score                              | Bru                 | Net   | Loch                         | Par           | VV    | Score | Bru      | Net |                         |     |
| 1.                | 5/8                                                 | +                 | 7                                  | +                   | 0     | 10.                          | 3/5           | +     | 8     | -        | -   | Sichern                 |     |
| 2.                | 4/9                                                 | +                 | 6                                  | +                   | +     | 11.                          | 4/7           | +     | 6     | +        | 0   |                         |     |
| З.                | 4/7                                                 | +                 | 6                                  | +                   | 0     | 12.                          | 3/5           | +     | 5     | 0        | -   | - ) R <u>u</u> ckgangig |     |
| 4.                | 3/6                                                 | +                 | 6                                  | 0                   | -     | 13.                          | 5/6           | +     | 7     | -        | -   | I teamwertur            | ng  |
| 5.                | 4/5                                                 | +                 | 5                                  | 0                   | -     | 14.                          | 4/7           | +     | 8     | -        |     | 🗍 Re <u>s</u> et        |     |
| 6.                | 3/6                                                 | +                 | 7                                  | -                   | -     | 15.                          | 4/8           | +     | 7     | +        | 0   | ••• Pers-Ed <u>i</u> t  | F7  |
| 7.                | 5/7                                                 | +                 | 6                                  | +                   | 0     | 16.                          | 3/6           | +     | 6     | 0        | -   | <u> D</u> rucken        | F8  |
| 8.                | 4/8                                                 | +                 | 7                                  | +                   | 0     | 17.                          | 4/5           | +     | 5     | 0        | -   | ) <u>V</u> orlesen      | ≡   |
| 9.                | 4/6                                                 | +                 | 6                                  | 0                   | -     | 18.                          | 3/6           | +     | 6     | 0        | -   | > Nächster              | F9  |
| Out               | 36                                                  | +9                | 56                                 | 4                   | -3    | In                           | 33            | +9    | 58    | -1       | -7  | Leader                  | F11 |
| SSS -1            |                                                     |                   |                                    |                     |       | Tot                          | 69            | +18   | 114   | 3        | -10 |                         |     |
| ° Stra            | fschlä                                              | ge / St           | techen                             |                     |       | (i) <u>R</u> ect             | nnen /        | Statu | s     |          |     |                         |     |
|                   |                                                     |                   |                                    |                     |       |                              |               |       |       |          |     | 📑 Ende                  |     |

Auch mit dieser Variante füllen sich die Ergebnisse des Gegners analog, wenn Sie ein + eingegeben haben, bekommt der Gegner am selben Loch ein Minus (das Loch kann ja immer nur einer gewinnen

(Vorgabe des Partners am jeweiligen Loch (wenn es als + dargestellt ist, hat der Gegener den Schlag vor):

| Ergebnisse: Flühli Sörenberg 18 Loch - 14.10.20 ? X |                            |                |                                  |            |       |                              |               |        |      |          |     |                 |                         |        |
|-----------------------------------------------------|----------------------------|----------------|----------------------------------|------------|-------|------------------------------|---------------|--------|------|----------|-----|-----------------|-------------------------|--------|
| Schmedo<br>Musterm                                  | l <b>ing, B</b><br>Jann, P | ened<br>rof. N | <mark>ikt (smb</mark><br>Max (mu | e)<br>ima) |       | Golfclub Sol<br>Flühli Sören | nnenh<br>berg | of     |      | 30.0<br> |     | 4               | ≡<br>Runde              | )<br>• |
| <u>E</u> rgebnis                                    | -Тур                       |                | Loc                              | hergeb     | nisse |                              |               |        |      |          | •   | <b>€</b><br>smb | Spieler<br>e            | Þ      |
| Loch                                                | Par                        | vv             | Score                            | Bru        | Net   | Loch                         | Par           | VV     | core | Bru      | Net |                 | 470                     |        |
| 1.                                                  | 5/8                        | +              | 7                                | +          | 0     | 10.                          | 3/5           | +      | 8    | -        | -   | ~               | Sichern                 |        |
| 2.                                                  | 4/9                        | +              | 6                                | +          | +     | 11.                          | 4/7           | +      | 6    | +        | 0   | 6               | -<br>Düskaisesi         | _      |
| З.                                                  | 4/7                        | +              | 6                                | +          | 0     | 12.                          | 3/5           | +      | 5    | 0        | -   | - )             | к <u>u</u> скgangi<br>- | g      |
| 4.                                                  | 3/6                        | +              | 6                                | 0          | -     | 13.                          | 5/6           | +      | 7    | -        | -   | 10              | [eamwert                | ung    |
| 5.                                                  | 4/5                        | +              | 5                                | 0          | -     | 14.                          | 4/7           | +      | 8    | -        | -   | Û               | Re <u>s</u> et          |        |
| 6.                                                  | 3/6                        | +              | 7                                | -          | -     | 15.                          | 4/8           | +      | 7    | +        | 0   | •••             | Pers-Ed <u>i</u> t      | F7     |
| 7.                                                  | 5/7                        | ÷              | 6                                | +          | 0     | 16.                          | 3/6           | ÷      | 6    | 0        | -   |                 | <u>D</u> rucken         | F8     |
| 8.                                                  | 4/8                        | +              | 7                                | +          | 0     | 17.                          | 4/5           | +      | 5    | 0        | -   |                 | <u>/</u> orlesen        | ≡      |
| 9.                                                  | 4/6                        | ÷              | 6                                | 0          | -     | 18.                          | 3/6           | ÷      | 6    | 0        | -   | >               | Nächster                | F9     |
| Out                                                 | 36                         | +9             | 56                               | 4          | -3    | In                           | 33            | +9     | 58   | -1       | -7  |                 | eader                   | F11    |
| SSS -1                                              | _                          |                |                                  |            |       | Tot                          | 69            | +18    | 114  | 3        | -10 |                 |                         |        |
| ° Stra                                              | fschläg                    | ge / St        | techen                           |            |       | (i) <u>R</u> ect             | nnen /        | Status | 5    |          |     |                 |                         |        |
|                                                     |                            |                |                                  |            |       |                              |               |        |      |          |     | Ð               | Ende                    |        |

### Variante 3 - Zifferneingabe

Bei dieser Eingabevariante wird auch das Ergebnis des Gegners eingegeben. PC CADDIE ermittelt dann aus den Zahlen und Vorgaben der Gegner, wer das Loch gewonnen oder verloren hat. Wenn das Ergebnis des 2. Spielers der Gegner eingegeben wird, ist in der Spalte "Par" das Par des Loches und das Ergebnis des Gegners zu sehen: 4/6 (Par4/gespielt6)

| Ergebnisse: Flühli Sörenberg 18 Loch - 14.10.20 ? X |          |       |           |         |       |                             |        |       |       |     |     |                    |      |
|-----------------------------------------------------|----------|-------|-----------|---------|-------|-----------------------------|--------|-------|-------|-----|-----|--------------------|------|
| Schmedd                                             | ling, Be | ened  | likt (smb | e)      |       | Golfclub Sonnenhof 30.0 /30 |        |       |       |     |     | ● ≡<br>1. Runde    | •    |
| <u>E</u> rgebnis                                    | -тур     |       | Loc       | thergeb | nisse |                             |        |       |       |     | -   | Spiele             | r 🕨  |
|                                                     |          |       |           |         |       |                             |        |       |       |     |     | smbe               |      |
| Loch                                                | Par      | w     | Score     | Bru     | Net   | Loch                        | Par    | vv    | Score | Bru | Net | 4/6                |      |
| 1.                                                  | 5        | 11    | 7         | 0       | 2     | 10.                         | З      | //    | 8     | 0   | 0   | 🖍 Ändern           |      |
| 2.                                                  | 4        | //    | 6         | 0       | 2     | 11.                         | 4      | 1     | 6     | 0   | 1   | D Rückgär          |      |
| З.                                                  | 4        | 1     | 6         | 0       | 1     | 12.                         | 3      | //    | 5     | 0   | 2   | Terrows            | 55   |
| 4.                                                  | 3        | 1     | 6         | 0       | 0     | 13.                         | 5      | //    | 7     | 0   | 2   |                    | rung |
| 5.                                                  | 4        | 11    | 5         | 1       | з     | 14.                         | 4      | //    | 8     | 0   | 0   | III Re <u>s</u> et |      |
| 6.                                                  | 3        | 11    | 7         | 0       | 0     | 15.                         | 4      | //    | 7     | 0   | 1   | ••• Pers-Edj       | t F7 |
| 7.                                                  | 5        | 11    | 6         | 1       | 3     | 16.                         | 3      | //    | 6     | 0   | 1   | Drucker            | F8   |
| 8.                                                  | 4        | 11    | 7         | 0       | 1     | 17.                         | 4      | /     | 5     | 1   | 2   | Vorleser           | • ≡  |
| 9.                                                  | 4        | 1     | 6         | 0       | 1     | 18.                         | 3      | 1     | 6     | 0   | 0   | > Nächste          | r F9 |
| Out                                                 | 36       | 15    | 56        | 2       | 13    | In                          | 33     | 15    | 58    | 1   | 9   | 🛋 Leader           | F11  |
| SSS -1                                              |          |       |           |         |       | Tot                         | 69     | 30    | 114   | 3   | 22  |                    |      |
| 🗢 Straf                                             | fschläg  | e / S | techen    |         |       | (i) <u>R</u> ect            | nnen / | Statu | JS    |     |     |                    |      |
|                                                     |          |       |           |         |       |                             |        |       |       |     |     | 📑 Ende             |      |

### Ergebnisse Spielerliste

Egal wie gemischt die Ergebnisse (obige Varianten) eingegeben wurden, wenn Sie in die Spielerliste klicken, sind bereits alle Ergebnisse standardisiert umgerechnet. 4dn&2 bedeutet, dass der Spieler dem Gegner 4 Löcher unterlegen ist, und die letzen beiden Löcher nicht mehr gespielt wurden (keine Eingabe von Ergebnissen bei den letzten beiden Löchern)

| Startliste - Spieler wählen |                      |      |           |      |                    | $\times$ |
|-----------------------------|----------------------|------|-----------|------|--------------------|----------|
| Suchkürzel eingeben: smbe   | Ƴ Filter: Alle Konta | ikte |           | F12  | ✓ <u>O</u> k       |          |
| Schmedding, Benedikt        | 🛉 Golfclub Sonne     | 30.0 | smbe;smbe | smbe | <u>+ N</u> eu      | F9       |
|                             |                      |      |           |      | <u>E</u> dit       | F7       |
|                             |                      |      |           |      | <u> L</u> öschen   | FS       |
|                             |                      |      |           |      | 🔜 <u>K</u> arte    | F6       |
|                             |                      |      |           |      | <u>R</u> eset      |          |
|                             |                      |      |           |      | Q <u>S</u> uchen   |          |
|                             |                      |      |           |      | () <u>W</u> eiter  | F3       |
|                             |                      |      |           |      | Mehrfach-Wah<br>/0 | 1        |

### **Ergebnisliste Einzel-Lochwettspiel**

Der Druck der Ergebnisliste listet die Päärchen auf, der Gewinner der Gegner ist immer etwas fetter gedruckt und steht an oberer Position. Für den Verlierer steht kein Ergebnis auf der Liste (das ist überflüssig, wenn der Gegner 2up gewonnen hat, braucht man das analoge Verliererergebnis 2down nicht extra zu betonen).

## Lochwettspieltest - 29.10.2015

### Brutto-Ergebnisse

Einzel - Lochwettspiel; 182 Löcher, 1. Runde Handicap-Faktor: 3/4

|     | 1-18 GC Budersand Herren: WEISS<br>Damen: BLAU | 6 Par: 72 Slope: 139 Course: 74.0<br>Par: 72 Slope: 141 Course: 76.9 |                        | Stand: 15.01.16, 17:08 Uhr |
|-----|------------------------------------------------|----------------------------------------------------------------------|------------------------|----------------------------|
| PI. | Name, Vorname                                  | Information                                                          | Hop.                   | Resultat                   |
| 1   | Hodel, Carmela<br>Todianist, Roman             | Hetzenhof, GC                                                        | 37/51,0<br>26,2/34,0   | 6up                        |
| 2   | Redgemen, Josef<br>Arral, Arraille             | Ausland-Gast<br>Langenstein                                          | 10,5/15,0<br>10,5/18,0 | 6up                        |
| 3   | Neulidag, Kim-Chiara<br>Annolit, Jingan        | Hubbelrath, GC<br>Dreihof, GC Landgut                                | 5,9/12,0<br>10,7/15,0  | 482                        |
| 4   | Rathat, Yasin<br>Amoto, Charly                 | Langenstein<br>Sagogn                                                | 3,9/7,0<br>0,0/2,0     | 4up                        |
| 5   | Adams, Million<br>Heat, Anal                   | HH Hittfeld<br>Wittenbeck                                            | 2,2/ 5,0<br>2,8/ 5,0   | 4up                        |
| 6   | Tarkan, Bernhard<br>Adatos: Marco              | Ennetsee<br>VoG                                                      | 4,2/7,0<br>4,9/8,0     | 4up                        |
| 7   | Sauthok, Dr. Barta<br>Dastrogen, Harriston     | Hohwachter Bucht<br>Pforzheim, GC                                    | 13,6/19,0<br>17,7/27,0 | 4up                        |
| 8   | Earture, Teen<br>Averta, Arrya                 | Fulda Rhön, GC<br>Langenstein                                        | 13,9/19,0<br>12,5/20,0 | 4up                        |
| 9   | Abegg, Herner<br>Tothol: Jacqueline            | ASG GolfCard Migros<br>Steisslingen, GC                              | 21,6/21,0<br>23,6/34,0 | 4up                        |
| 10  | Totul Elision                                  | Rheine/Mesum, GSC<br>Schönenberg                                     | 34,5/44,0<br>26,2/38,0 | Зир                        |

### Ergebnisliste Teamwertung

Jederzeit können Sie auch Teams zuordnen und die Teamwertung drucken. Im folgenden drucken wir die Teamwertung.

## Lochwettspieltest - 29.10.2015

### **Brutto-Teamwertung**

Einzel - Lochwettspiel; 162 Löcher, 1. Runde

|     | 1-18 G | C Budersand     | Herren:<br>Damen: | WEISS<br>BLAU | Par: 72<br>Par: 72      | Slope: 139<br>Slope: 141 | Course: 74.0<br>Course: 76.9 |           |          | Stand: 20.04.18, 10:15 Uhr |
|-----|--------|-----------------|-------------------|---------------|-------------------------|--------------------------|------------------------------|-----------|----------|----------------------------|
| Nr. | Rd.    | Name, Vorna     | me                |               | Info                    | rmation                  |                              | Hcp.      | Resultat |                            |
| 1.  | -      | Team 1          |                   |               |                         |                          | 3.5                          |           |          |                            |
|     | 1 -    |                 |                   | Sag           | jogn                    |                          | 0,0/ 0,0                     | 4down     |          |                            |
|     |        |                 |                   | HH Hittfeld   |                         |                          | 2,3/ 3,0                     | 4up       |          |                            |
|     |        |                 |                   |               | Ennetsee                |                          |                              | 4,2/5,0   | 4up      |                            |
|     |        |                 |                   |               | Dreihof, GC Landgut     |                          |                              | 10,7/ 5,0 | 3up      |                            |
|     |        | Rental Value    |                   |               | Sagogn                  |                          |                              | 0,0/0,0   | even     |                            |
| 2.  | -      | Team 2          |                   |               |                         |                          |                              |           | 1.5      |                            |
|     | 1      | Turket, Teach   |                   |               | Lan                     | genstein                 |                              | 3,9/ 5,0  | 4up      |                            |
|     |        |                 | WINSTONgolf       |               |                         | 2.8/ 3.0                 | 4down                        |           |          |                            |
|     |        |                 |                   | VcG 4         |                         |                          | 4,9/5,0                      | 4down     |          |                            |
|     |        |                 |                   | Hub           | Hubbelrath, GC 5.9/ 5.0 |                          |                              |           |          |                            |
|     |        | Toronto Do Sunt | antian Cro        |               | Lärchenhof, GC Gut      |                          |                              | 8,3/ 5,0  | even     |                            |
|     |        |                 |                   |               |                         |                          |                              |           |          |                            |

PC CADDIE 2018 © 1988-2016 PC CADDIE AG

Golfclub Sonnenschein e.V., Remagen

## Jahresmatchplay - Baum im Internet

Kunden, die mit dem PCCADDIE:://Online Turniermanagement arbeiten, können Matchplay Ergebnisse als Baumansicht Online stellen (nach dem BILD gibt es weitere Tipps zur Baumerstellung):

### fertige Darstellung Beispiel

|                      |                      |      |                      |     |                      |       | Rosemarie Qu         | ickert ≡ |
|----------------------|----------------------|------|----------------------|-----|----------------------|-------|----------------------|----------|
| A HOME               | Brutto               |      |                      |     |                      |       |                      |          |
| O STARTZEIT BUCHEN   |                      |      |                      |     |                      |       |                      |          |
| TURNIERE & EVENTS    | 1 Niels Schilling    | Зир  |                      |     |                      |       |                      |          |
| TURNIERE STARTLISTEN | 2 Steffi Rottmann    |      | 1 Niels Schilling    |     |                      |       |                      |          |
|                      | 3 Robert Bobrzyk     |      | 2 Tamara Ghisletti   | 2up |                      |       |                      |          |
|                      | 4 Tamara Ghisletti   | 2up  |                      |     | 1 Tamara Ghisletti   | 2up   |                      |          |
|                      | 5 Alexander Sanker   |      |                      |     | 2 Kristijan Barisic  |       |                      |          |
|                      | 6 Ionut Rosca        | Зир  | 3 Ionut Rosca        |     |                      |       |                      |          |
|                      | 7 Kristijan Barisic  | 2up  | 4 Kristijan Barisic  | 2up |                      |       |                      |          |
|                      | 8 Ursula Unterreiter | - ·  |                      |     |                      |       | 1 Tamara Ghisletti   | 1up      |
|                      | 9 Florian Bagdahn    | 4up  |                      |     |                      |       | 2 Rosemarie Quickert | - ·      |
|                      | 10 Silke Kückendahl  |      | 5 Florian Bagdahn    |     |                      |       |                      |          |
|                      | 11 Jan Schlion       |      | 6 Fabian Nett        | 1up |                      |       |                      |          |
|                      | 12 Fabian Nett       | 1up  |                      |     | 2 Cabian Natt        |       |                      |          |
|                      |                      |      |                      |     | 4 Rosemarie Ouickert | 3up   |                      |          |
|                      | 13 Astrid Schumacher | 1.00 |                      |     |                      | o a p |                      |          |
|                      | Rosemarie Quickert   | Tup  | 7 Rosemarie Quickert | 2up |                      |       |                      |          |
|                      | 15 Sandra Mathys     |      | 8 Dennis Häfner      |     |                      |       |                      |          |
|                      | 16 Dennis Häfner     | 2up  |                      |     |                      |       |                      |          |

### Veröffentlichung Matchplay-Baum

# Der Menüpunkt "Matchplay" in Turnierkalender wird auf Wunsch freigeschaltet. Dazu wenden Sie sich bitte an den PC CADDIE online Support support@pccaddie-online.de

Mit Veröffentlichung der Ergebnisliste wird das Turnier unter "Matchplay" angezeigt. Nach dem Eintrag von Ergebnissen müssen Sie das Turnier jedesmal ONLINE aktualisieren (Internet + Okay). Bitte beachten Sie, dass auch die "Matchplay-Ergebnisdarstellung" aktiviert sein muss unter Internet.

| Intranet-Informationen (interne ID: 13) X |                                         |                   |         |              |                            |            |    |                        |
|-------------------------------------------|-----------------------------------------|-------------------|---------|--------------|----------------------------|------------|----|------------------------|
| Name: Flühli Sörenberg 18 Loch Turnier    |                                         |                   |         |              |                            |            |    | V OK                   |
| <br>Eorm:                                 | Einzel - N                              | /atch Play; 18 L  | öcher   |              |                            | manu       | el | ▼ <u>0</u> .           |
| Informationen Kate                        | gorien                                  | Spielerzahl       |         | Meldegrenzen |                            | Funktionen | -  | Ch Kasiana IC          |
| Kate                                      | -bonen                                  | Spicicizani       | - Miles | acgren       | 2011                       | ranktonen  |    | LT <u>K</u> opieren FB |
| <u>A</u> usrichter:                       | Club                                    | -                 | ID:     |              |                            |            |    |                        |
|                                           |                                         |                   |         |              |                            | = •        | •• | Parameter              |
| <u>B</u> emerkung:                        | Buffet an                               | n Abend           |         |              |                            |            |    |                        |
| Nenngeld-Info:                            | 30 CHF fi                               | ür Mitglieder; 80 | CHF     | für Gās      | ste                        |            |    | ▶ <u>E</u> xport       |
| Start:                                    | <u>T</u> ee:                            |                   |         | Zeit: Uhr    |                            | Uhr        |    |                        |
| <u>A</u> nzeige-Status:                   | Turnier ausblenden 🔹                    |                   |         |              |                            | •          |    |                        |
|                                           | <u>T</u> eamerge                        | eamergebnisse: (k |         |              | eine Teamwertung zeigen) 🔻 |            |    |                        |
|                                           | Match                                   | nplay-Ergebnisd   | arste   | llung        |                            |            |    |                        |
| Sichtbar ab: <u>M</u> eldeli              | ste:                                    |                   | -7      | -1           | 0                          | Uhr        |    |                        |
| <u>S</u> tartlisi                         | te:                                     | • •               | -2      | -1           | 0                          | Uhr        |    |                        |
| Ergebn                                    | isliste:                                |                   | 0       | +1           |                            | Uhr        |    |                        |
| -                                         |                                         |                   |         | Zul          | etzt ge:                   | startet:   |    |                        |
| Spieler und Platz p                       | 💮 Spieler und Platz per Intranet prüfen |                   |         |              | 11.20 0                    | 9:41       |    |                        |
| Meldeliste ins Intranet stellen           |                                         |                   |         |              |                            |            |    |                        |
| 💮 Startliste ins Intranet stellen         |                                         |                   |         |              |                            |            |    |                        |
| 💮 Ergebnisliste ins In                    |                                         |                   |         |              |                            |            |    |                        |
| Wettspiel im Intrar                       | net öffnen                              |                   |         | •            | Info-1                     | Texte      |    | X Abbruch              |
|                                           |                                         |                   |         |              |                            |            | _  |                        |

### Matchplay anlegen

Legen Sie ein Wettspiel an mit passender Löcheranzahl: bei 16 Spielern 72 Löcher für 4 Runden, bei 32 Spielern 90 Löcher für 5 Runden, usw. Stellen Sie die Spielform auf EINZEL und die Zählweise auf LOCHWETTSPIEL.

Geben Sie beim Datum das Startdatum der Runde ein, an dem alle Paare gespielt haben müssen (Ganz wie Ihre Spieler es gewohnt sind).

| 1                  | PC CADDIE CUP - 28.10.20 - Teilnehmer: 6 / Gäste: 6 |       |      |                           |  |  |  |  |  |
|--------------------|-----------------------------------------------------|-------|------|---------------------------|--|--|--|--|--|
| Name, Datum, Platz |                                                     |       |      |                           |  |  |  |  |  |
|                    |                                                     |       |      |                           |  |  |  |  |  |
|                    | K <u>ü</u> rzel                                     | 20008 | Name | Matchplay - PC CADDIE CUP |  |  |  |  |  |
|                    |                                                     |       | -    |                           |  |  |  |  |  |
|                    |                                                     |       |      |                           |  |  |  |  |  |
|                    | Lochzahl                                            | 72    |      |                           |  |  |  |  |  |

3. Runde

31.10.20

4. Runde

01.11.20

## 1. Runde Startliste online anzeigen

2. Runde

29.10.20

28.10.20

Datum

Erstellen Sie eine Startliste mit Startzeiten in 2er Partien. Diese ist wichtig, damit der BAUM auf Ihrer Homepage erstellt werden kann.

Ausserdem können Sie damit den Spielern auch eine Scorekarte drucken. Die Spieler können sich ja trotzdem individuell zum Spiel verabreden (wie es beim Jahresmatchplay üblich ist).

| St | Startliste: Flūhli Sõrenberg 18 Loch, 1. Runde - 14.10.20 ? _ X |                   |                 |                                            |                |                 |                                 |                       |   |
|----|-----------------------------------------------------------------|-------------------|-----------------|--------------------------------------------|----------------|-----------------|---------------------------------|-----------------------|---|
| We | ettspiel                                                        | Be <u>a</u> rbeit | en <u>S</u> ort | ieren + Formatieren <u>B</u> lock <u>I</u> | <u>P</u> uffer | <u>D</u> rucken | <u>I</u> nfo Speic <u>h</u> ern | <u>E</u> nde          |   |
|    | Sinckgā                                                         |                   |                 |                                            |                |                 |                                 |                       |   |
|    | Gruppe                                                          | . 1/ 3-2          | pieler.         |                                            |                |                 | automa                          | atische Partiegrösse: | 2 |
|    | Tee                                                             | Zeit              | Sukz            | Name                                       |                | НСР             | СІць                            | Prior.                |   |
|    | 1                                                               | 10:00             | smbe            | Schmedding, Benedikt                       | 30.0           | 0 84.0          | 🛔 Golfclub Sonn                 | e +1-1                |   |
|    |                                                                 |                   | hoca            | Hodel, Carmela                             |                |                 | 🖡 Gast                          | +1-1                  |   |
|    | 1                                                               | 10:08             | muma            | Mustermann, Prof. Max                      |                | 108             | 🛔 Flühli Sörenbe                | e +1-1                |   |
|    |                                                                 |                   | hea1            | Heck, Axel                                 |                |                 | Gast                            |                       |   |
|    | 1                                                               | 10:16             | spma            | Spangenberg, Marc                          |                | 86.5            | Gast                            |                       |   |
|    |                                                                 |                   | sosu            | Sonnenschein, Susanne                      | 32.5           | 5               | 🖡 Golfclub Sonn                 | e +1-1                |   |
|    |                                                                 |                   |                 |                                            |                |                 |                                 |                       |   |

Wenn Sie die Startliste online anzeigen wollen, können Sie das erreichen, indem Sie die ERGEBNISLISTE (auch wenn noch ohne ERGEBNISSE) übertragen und anschliessend in der Turnieradministration das "E" aktivieren (muss blau sein):

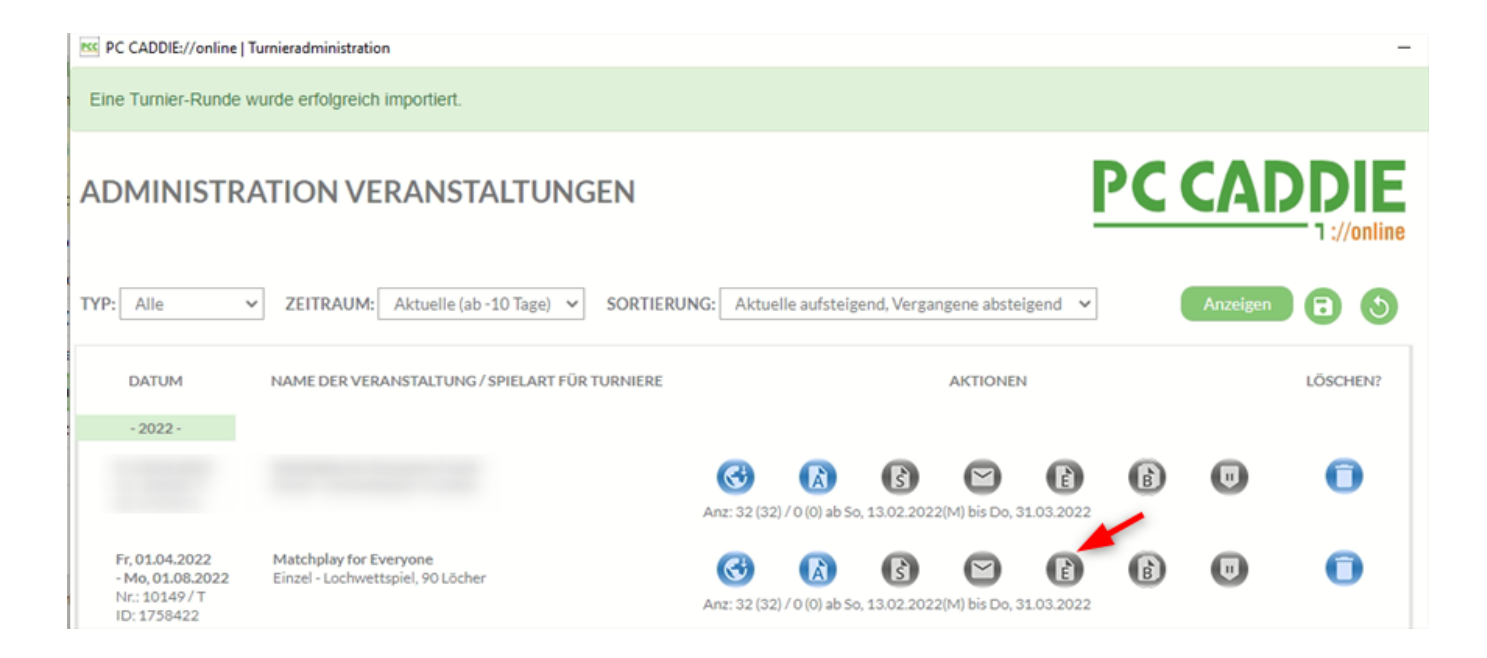

### SMS für Paarungen

Wenn Sie den Spielern SMS zu den Paarungen senden wollen, so seien Sie kreativ. Es macht wenig Sinn, die Info zur (provisorischen) Startzeit abzustellen, denn beim nächsten Lochwettspiel spielt evtl. CLUB gegen CLUB und Sie brauchen die Startzeit in der SMS.

Wenn Sie sich kurz halten im Text (das Beispiel ist schon fast zu lange, denn die Namen der beiden Spieler in der Paarung sollten ja noch angegeben werden), geht es z.B. so:

| Turnierliste als SMS senden                                                                                                    | $\times$ |
|----------------------------------------------------------------------------------------------------|----------|
| Bitte geben Sie einen Text ein,<br>der der SMS vorangestellt wird:                                                                                                  |          |
| Matchplay PCCADDIE: Info zur ausgelosten<br>Paarung (Startzeit kann jeder selber<br>besprechen):                                                                    | Approch  |
| Den obigen Text bei neuen Sendungen stets<br>mit diesen Informationen vorschlagen:<br>Absender-Information<br>Turniername                                           |          |
| Bitte beachten Sie, dass eine SMS nur 160<br>Zeichen haben kann und bei zu langem Text<br>die Liste der Flightpartner gekürzt werden<br>muss.                       |          |
| SMS für TURNIER-ABSAGE versenden<br>Damit werden die SMS ohne Zeiten und<br>Partner erzeugt. Die genaue Absage-<br>Information sollten Sie oben im Text<br>eingeben |          |
| Versandtermin (leer = sofort):<br>Datum: Uhrzeit: :<br>Sendeliste (bestehende SMS senden) F7                                                                        |          |

### Ergebnisse 1. Runde eingeben

Lesen Sie unter: Ergebnisse Lochwettspiele eingeben

Immer wenn Sie Ergebnisse eingegeben haben, übertragen Sie das Wettspiel neu auf Ihre Homepage, damit der Baum sich Stück für Stück füllt.

### Start der Folgerunden

Sobald alle Ergebnisse der 1. Runde eingegeben sind, können Sie mit der *Cutfunktion* die Matchplaysieger aus der 1. Runde in die 2. Runde laden.

| Cut definieren              | $\times$ |  |  |  |  |  |  |
|-----------------------------|----------|--|--|--|--|--|--|
| Matchplay PCCADDIE          |          |  |  |  |  |  |  |
| Quell-Runde: 1. Runde       | O Zurück |  |  |  |  |  |  |
| Gesamtergebnisse berechnen  |          |  |  |  |  |  |  |
| 🗖 Spieler aller Runden      |          |  |  |  |  |  |  |
| 🗖 Rundenpriorität           |          |  |  |  |  |  |  |
|                             |          |  |  |  |  |  |  |
| Cut: Matchplay-Sieger       |          |  |  |  |  |  |  |
| mit gleichen Ergebnissen    |          |  |  |  |  |  |  |
| Zahl Kategorie HCP von bis  |          |  |  |  |  |  |  |
| 999 (neutral) 🔽 🔄 Pro       |          |  |  |  |  |  |  |
| 0 (neutral) 💌 🔄 Pro         |          |  |  |  |  |  |  |
| 0 (neutral) 💌 🔄 Pro         |          |  |  |  |  |  |  |
| 0 (neutral) 💌 🔄 Pro         |          |  |  |  |  |  |  |
| 0 (neutral) 💌 💽 Pro         |          |  |  |  |  |  |  |
| 0 (neutral) 🔽 💽 Pro         |          |  |  |  |  |  |  |
| Gruppenweise getrennt laden |          |  |  |  |  |  |  |

Wenn Sie eine Startliste erstellen wollen für die 2. Runde, so lassen Sie einfach die Reihenfolge der Spieler so wie diese geladen wurden, das entspricht der "Baumdarstellung". Wenn Sie keine Startliste mehr erstellen für die Folgerunden, ist dies auch möglich. Es reicht, wenn Sie die Ergebnisse richtig eingeben. Die Paare, die gegeneinander zu spielen haben, stehen durch die Startliste der 1. Runde und die Ergebniseingaben fest.

Für die Online Darstellung müssen Sie für jede Runde eine Startliste erstellen (anschließend ebenfalls mit Internet + okay übertragen).

## Lochwettspiel VIERBALL und VIERER

Bei Lochwettspielen mit 2 Einzelergebnissen pro Spielerpaar wird die Auswertung nicht unterstützt ! Hier kann man lediglich Scorekarten drucken !!! Dies betrifft den Vierball (und den Aggregat).

Klassischer Vierer, Vierer Auswahldrive sowie Capman-Vierer kann man als Lochwettspiel auswerten, da es hier für eine Spielerpaarung nur jeweils 1 Ergebnis gibt !!

Eine **Baumdarstellung** ist aber mit Vierern (alle Spielformen) derzeit gar nicht möglich (Stand März 2024)